- 1. Ouvrez Word ou OpenOffice ou LibreOffice.
- 2. Enregistrez votre document sous le nom "Format police" dans le dossier "Exercices Formettic".
- 3. Tapez chaque ligne en appuyant sur la touche Entrée pour passer à la ligne suivante :

Mots en police Arial Mots en police Times New Roman Mots en police Courier New Mots en police Vivaldi (si absent, FreeStyle Script) Mots en taille 11 Mots en taille 16 Mots en taille 19 Mots en gras Mots en italique Mots en gras, italique et souligné Mots barrés Mots en indice Mots en exposant Mots ombré Mot en contour Mots en petites majuscules Mots en majuscules Soulignement continu Soulignement épais Soulignement mots Soulignement tiret Soulignement double Soulignement point-tiret Soulignement pointillé Soulignement point-point-tiret Soulignement vague Texte avec l'échelle 100 % Texte avec l'échelle 50 % Texte avec l'échelle 200 % Texte en position basse texte en position normale texte en position haute Texte condensé Texte étendu

- 4. Sélectionnez toujours les caractères ou lignes avant d'appliquer la mise en forme
- 5. Utilisez les boutons Times New Roman 🔽 11 🔽 G Z S A de la barre d'outils *Mise en forme* ou *Formatage* pour appliquer les mises en formes suivantes (si vous n'avez pas les polices indiquées dans votre liste de police, sélectionnez une police similaire) :

Mots en police Arial Mots en police Times New Roman Mots en police Courier New Mots en police Vivaldi (si absent, FreeStyle Script) Mots en taille 11

Mots en taille 16

## Mots en taille 19

Mots en gras

Mots en italique <u>Mots en gras, italique et soulignés</u> <u>Mots en gras, italique et soulignés et en rouge</u>

- 6. Sous Word, utilisez la boîte de dialogue *Format/Police*, onglet *police*, *style et attributs* pour appliquer les mises en formes suivantes ;
- 7. Sous OpenOffice ou LibreOffice, utilisez la boîte de dialogue *Format/Caractères*, onglets *Effets de caractères* et *Position* pour appliquer les mises en formes suivantes :

| Mots barrés                    |
|--------------------------------|
| Mots <sup>en exposant</sup>    |
| Mots en indice                 |
| Mots ombrés                    |
| Mots en contour                |
| Mots en petites majuscules     |
| MOTS EN MAJUSCULES             |
| Soulignement continu           |
| Soulignement épais             |
| Soulignement mots              |
| Soulignement tiret             |
| Soulignement double            |
| Soulignement point-tiret       |
| Soulignement pointillé         |
| Soulignement point-point-tiret |
| Soulignement vague             |
|                                |

- 8. Sous Word, utilisez la boîte de dialogue *Format/Police*, onglet *espacement*, pour appliquer les mises en formes suivantes ;
- 9. Sous OpenOffice ou LibreOffice, utilisez la boîte de dialogue *Format/Caractères*, onglet *Position* pour appliquer les mises en formes suivantes :

Texte avec l'échelle 100 % Texte avec l'échelle 50% Texte avec l'échelle 200 % texte en position haute Texte en position haute

Texte en position basse Texte condensé Texte éten du

10. Enregistrez les modifications puis fermez votre document.